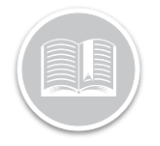

### **Quick Reference Card**

# Working with The DVIR Exceptions Report

### OVERVIEW

The **DVIR Exceptions Report** on FC Web reports on Assets that moved within a selected 24-hour period with no record of a completed DVIR during the same 24-hour period.

### ACCESS THE DVIR EXCEPTION REPORT

- 1. Log in to Fleet Complete
- 3. Click the Reporting menu item
- 4. Click the **Reports** submenu item
- 5. On the *Reporting* screen, from the Report Type dropdown menu, select **DVIR Exceptions**

| $\equiv$ Reporting             | Reports                  |
|--------------------------------|--------------------------|
| Report Type<br>DVIR Exceptions | ~                        |
| Date Range                     |                          |
| Jan 21, 2020<br>To<br>12:00 AM | Jan 21, 2020<br>12:00 AM |
| Asset Type                     |                          |
| All                            | ~                        |
| Q Search Asset                 |                          |
| O Select All                   | 0 selected               |
| KS Test                        | A                        |
| O type 1                       |                          |

6. From the Date Range section, select a preferred Date and Time range for the report

| 1, 2019      |                                                                                  | ~                                                                                                    |                                                                                                    | DVI                                                                                                    | R Ex                                                                                                    | cept                                                                                                    | ons                                                                                                    |                                                                                                    |                                                                                                    |                                                                                                    |                                                                                                    |                                                                                                    |                                                                                                    |
|--------------|----------------------------------------------------------------------------------|----------------------------------------------------------------------------------------------------|----------------------------------------------------------------------------------------------------|----------------------------------------------------------------------------------------------------|----------------------------------------------------------------------------------------------------|----------------------------------------------------------------------------------------------------|----------------------------------------------------------------------------------------------------|----------------------------------------------------------------------------------------------------|----------------------------------------------------------------------------------------------------|----------------------------------------------------------------------------------------------------|----------------------------------------------------------------------------------------------------|----------------------------------------------------------------------------------------------------|----------------------------------------------------------------------------------------------------|
| 1, 2019      |                                                                                  | ~                                                                                                    |                                                                                                    |                                                                                                    |                                                                                                    |                                                                                                    |                                                                                                    |                                                                                                    |                                                                                                    |                                                                                                    |                                                                                                    |                                                                                                    |                                                                                                    |
| 1, 2019      |                                                                                  | ~                                                                                                    |                                                                                                    |                                                                                                    |                                                                                                    |                                                                                                    |                                                                                                    |                                                                                                    |                                                                                                    |                                                                                                    |                                                                                                    |                                                                                                    |                                                                                                    |
| 1, 2019      |                                                                                  | ~                                                                                                    |                                                                                                    |                                                                                                    |                                                                                                    |                                                                                                    |                                                                                                    |                                                                                                    |                                                                                                    |                                                                                                    |                                                                                                    |                                                                                                    |                                                                                                    |
|              |                                                                                  | U                                                                                                    | 12:0                                                                                                    | 0 AN                                                                                                    | 1 To                                                                                                    | )                                                                                                    | <b>—</b>                                                                                                    | Oct 5                                                                                                    | 201                                                                                                    | 9                                                                                                    | 0                                                                                                    | 12:                                                                                                    | 00 AM                                                                                                    |
| $\leftarrow$ |                                                                                  | Octo                                                                                                    | ober 2                                                                                                    | 2019                                                                                                    |                                                                                                    |                                                                                                    |                                                                                                    |                                                                                                    | Nove                                                                                                    | mber                                                                                                    | 2019                                                                                                    |                                                                                                    | $\rightarrow$                                                                                                    |
| Мо           | Tu                                                                               | We                                                                                                    | Th                                                                                                    | Fr                                                                                                    | Sa                                                                                                    | Su                                                                                                    | Мо                                                                                                    | Tu                                                                                                    | We                                                                                                    | Th                                                                                                    | Fr                                                                                                    | Sa                                                                                                    | Su                                                                                                    |
|              | 1                                                                                | 2                                                                                                    | 3                                                                                                    | 4                                                                                                    | 5                                                                                                    | 6                                                                                                    |                                                                                                    |                                                                                                    |                                                                                                    |                                                                                                    | 1                                                                                                    | 2                                                                                                    | 3                                                                                                    |
| 7            | 8                                                                                | 9                                                                                                    | 10                                                                                                    | 11                                                                                                    | 12                                                                                                    | 13                                                                                                    | 4                                                                                                    | 5                                                                                                    | 6                                                                                                    | 7                                                                                                    | 8                                                                                                    | 9                                                                                                    | 10                                                                                                    |
| 14           | 15                                                                               | 16                                                                                                    | 17                                                                                                    | 18                                                                                                    | 19                                                                                                    | 20                                                                                                    | 11                                                                                                    | 12                                                                                                    | 13                                                                                                    | 14                                                                                                    | 15                                                                                                    | 16                                                                                                    | 17                                                                                                    |
| 21           | 22                                                                               | 23                                                                                                    | 24                                                                                                    | 25                                                                                                    | 26                                                                                                    | 27                                                                                                    | 18                                                                                                    | 19                                                                                                    | 20                                                                                                    | 21                                                                                                    | 22                                                                                                    | 23                                                                                                    | 24                                                                                                    |
| 28           | 29                                                                               | 30                                                                                                    | 31                                                                                                    |                                                                                                    |                                                                                                    |                                                                                                    | 25                                                                                                    | 26                                                                                                    | 27                                                                                                    | 28                                                                                                    | 29                                                                                                    | 30                                                                                                    |                                                                                                    |
|              | <ul> <li>←</li> <li>Mo</li> <li>7</li> <li>14</li> <li>21</li> <li>28</li> </ul> | <ul> <li>Ko</li> <li>Tu</li> <li>1</li> <li>7</li> <li>8</li> <li>14</li> <li>15</li> <li>21</li> <li>22</li> <li>28</li> <li>29</li> </ul> | Ke         Octu           Mo         Tu         We           1         2           7         8         9           14         15         16           21         22         23           28         29         30 | Control         Control         Control <t< td=""><td>←         October         JU         We         Th         Fr           1         2         3         4           7         8         9         10         11           14         15         16         17         18           21         22         23         24         25           28         29         30         31</td><td>Volt         Ve         Th         Fr         Sa           1         2         3         4         5           7         8         9         10         11         12           14         15         16         17         18         19           21         22         23         24         25         26           28         29         30         31         14         15</td><td>Image         Tu         Use         Th         Fr         Sa         Su           1         2         3         4         5         6           7         8         9         10         11         12         13           14         15         16         17         18         19         20           21         22         23         24         25         26         27           28         29         30         31         14         15         16         17         18         19         20</td><td>Image         Tu         Ve         Th         Fr         Sa         Su         Mo           1         2         3         4         5         6           7         8         9         10         11         12         13         4           14         15         16         17         18         19         20         11           21         22         23         24         25         26         27         18           28         29         30         31           25</td><td>Image         Tu         Ve         Th         Fr         Sa         Su         Mo         Tu           1         2         3         4         5         6         6         7         8         9         10         11         12         13         4         5           14         15         16         17         18         19         20         11         12           21         22         23         24         25         26         27         18         19           28         29         30         31        </td><td>Image         Visit         Fin         Sa         Su         Mo         Tu         We           1         2         3         4         5         6           7         8         9         10         11         12         13         4         5         6           14         15         16         17         18         9         20         11         12         13           21         22         23         24         25         26         27         18         19         20           28         29         30         31         -         -         25         26         27         25         26         27</td><td>•         •         •         •         •         •         •         •         •         •         •         •         •         •         •         •         •         •         •         •         •         •         •         •         •         •         •         •         •         •         •         •         •         •         •         •         •         •         •         •         •         •         •         •         •         •         •         •         •         •         •         •         •         •         •         •         •         •         •         •         •         •         •         •         •         •         •         •         •         •         •         •         •         •         •         •         •         •         •         •         •         •         •         •         •         •         •         •         •         •         •         •         •         •         •         •         •         •         •         •         •         •         •         •         •         •         •</td><td>No         Tu         We         Th         Fr         Sa         Su         Mo         Tu         We         Th         Fr         Sa         Su         Mo         Tu         We         Th         Fr           1         2         3         4         5         6         -         -         -         1           7         8         9         10         11         12         13         4         5         6         7         8           14         15         16         17         18         19         20         11         12         13         14         15           21         22         23         24         25         26         27         18         19         20         21         22         23         24         25         26         27         18         19         20         21         22         28         29         30         31         -         25         26         27         28         29         29         28         29</td><td>i         i         i</td></t<> | ←         October         JU         We         Th         Fr           1         2         3         4           7         8         9         10         11           14         15         16         17         18           21         22         23         24         25           28         29         30         31 | Volt         Ve         Th         Fr         Sa           1         2         3         4         5           7         8         9         10         11         12           14         15         16         17         18         19           21         22         23         24         25         26           28         29         30         31         14         15 | Image         Tu         Use         Th         Fr         Sa         Su           1         2         3         4         5         6           7         8         9         10         11         12         13           14         15         16         17         18         19         20           21         22         23         24         25         26         27           28         29         30         31         14         15         16         17         18         19         20 | Image         Tu         Ve         Th         Fr         Sa         Su         Mo           1         2         3         4         5         6           7         8         9         10         11         12         13         4           14         15         16         17         18         19         20         11           21         22         23         24         25         26         27         18           28         29         30         31           25 | Image         Tu         Ve         Th         Fr         Sa         Su         Mo         Tu           1         2         3         4         5         6         6         7         8         9         10         11         12         13         4         5           14         15         16         17         18         19         20         11         12           21         22         23         24         25         26         27         18         19           28         29         30         31 | Image         Visit         Fin         Sa         Su         Mo         Tu         We           1         2         3         4         5         6           7         8         9         10         11         12         13         4         5         6           14         15         16         17         18         9         20         11         12         13           21         22         23         24         25         26         27         18         19         20           28         29         30         31         -         -         25         26         27         25         26         27 | •         •         •         •         •         •         •         •         •         •         •         •         •         •         •         •         •         •         •         •         •         •         •         •         •         •         •         •         •         •         •         •         •         •         •         •         •         •         •         •         •         •         •         •         •         •         •         •         •         •         •         •         •         •         •         •         •         •         •         •         •         •         •         •         •         •         •         •         •         •         •         •         •         •         •         •         •         •         •         •         •         •         •         •         •         •         •         •         •         •         •         •         •         •         •         •         •         •         •         •         •         •         •         •         •         •         • | No         Tu         We         Th         Fr         Sa         Su         Mo         Tu         We         Th         Fr         Sa         Su         Mo         Tu         We         Th         Fr           1         2         3         4         5         6         -         -         -         1           7         8         9         10         11         12         13         4         5         6         7         8           14         15         16         17         18         19         20         11         12         13         14         15           21         22         23         24         25         26         27         18         19         20         21         22         23         24         25         26         27         18         19         20         21         22         28         29         30         31         -         25         26         27         28         29         29         28         29 | i         i         i |

Note: This Report only considers those Assets for which DVIRs are not completed within 24 hours from the start time of the Report for each date included in the date range selection. This means, any Inspection report completed by a Resource before the start time selected in the Date Range section while running this Report, will display as a DVIR Exception.

#### **EXAMPLES OF ACCURATE DATE RANGE SELECTION**

Here are a few scenarios of how a DVIR Exceptions Report generates data when certain time frames are selected.

For all examples below, the selected date range is Dec. 16 - Dec. 23 and the time range is 7:00 am - 6:59 am (24-hour period). Note that if a different end time is entered, the system will ignore it and look 24 hours ahead from the start time.

- A pre-trip inspection was completed for Asset1 at 8:00am on Dec. 17. The Asset started moving at 8:20am that same day. This asset has an inspection report for the time frame selected for the Report and thus, this asset will not show on the Exception Report.
- b. A pre-trip inspection was done for Asset2 at 6:45 am on Dec. 20. Asset2 started moving at 7:00 am that day and no other inspections were done for that day. This asset will show on the exceptions report for Dec. 20 because the pre-trip inspection was done

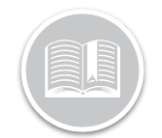

## **Quick Reference Card**

prior to the time frame selected for the Report. In this case, the time frame selected for the report should be before 6:45 am to consider the pre trip inspection for the asset as a part of the Driver's work hours on the same day.

c. Asset3 drove from Dec. 21 at 11:00pm until 7:15am on Dec. 22. The resource completed a post-trip inspection on Dec. 22 at 7:20am. There was no DVIR completed between 7:00 am on Dec. 21 and 6.59 am on Dec. 22, so this Asset will show on the exceptions report for Dec. 21.

If Asset3 begins driving again at 10:00 pm on Dec. 22 it will not show on the exception report for Dec. 22 because there was a DVIR completed after 7:00 am on that day. For this resource/asset the time range for the report would be more accurate if the start time used was 8:00 am.

- To include Asset Types in the report, click the Asset Type drop-down arrow and select the radio button next to the Asset Type(s) to include in the report, or
- 8. **Search** and click the radio buttons next to the asset name(s) to include specific assets in the report
- 9. Select the checkbox next to Exclude Assets still driving today to not include Assets that are still driving. This checkbox only provides valid information if the last date in the selected reporting date range is today and your resources are required to do post-trip inspections. You don't want the asset to generate an exception if it's still on a trip and hasn't had a chance to do a post trip inspection yet today.
- 10. Click the Generate button to run the Report

| Date R     | ange                                                   |  |               |  |  |  |  |
|------------|--------------------------------------------------------|--|---------------|--|--|--|--|
| Oct        | Oct 1, 2019                                            |  | Oct 3, 2019   |  |  |  |  |
| 12:        | 12:00 AM                                               |  | 12:00 AM      |  |  |  |  |
| Asset      | Туре                                                   |  |               |  |  |  |  |
| All        |                                                        |  | ~             |  |  |  |  |
| ٩ و        | Search Asset                                           |  |               |  |  |  |  |
|            | Select All                                             |  | 1182 selected |  |  |  |  |
| 0          | KS Test                                                |  | <u>^</u>      |  |  |  |  |
| $\bigcirc$ | type 1                                                 |  |               |  |  |  |  |
| $\bigcirc$ | type 10                                                |  |               |  |  |  |  |
|            | tvne 11                                                |  | *             |  |  |  |  |
|            |                                                        |  |               |  |  |  |  |
| 🕑 Б        | <ul> <li>Exclude assets still driving today</li> </ul> |  |               |  |  |  |  |
| E          | XPORT                                                  |  | GENERATE      |  |  |  |  |
|            |                                                        |  |               |  |  |  |  |

#### THE DVIR EXCEPTION REPORT: LAYOUT

The DVIR Exception Report displays the following information:

- **Date** the date within the selected date range where an asset moved and no DVIRs were recorded. The date shown would be the date the trip started for that asset.
- Asset Type The asset type associated to the asset that moved
- Asset asset name
- Resource(s) the resource name(s) who were assigned to the asset on the day a DVIR wasn't completed and the asset moved.

**Note:** If multiple resources were assigned to the asset within that day, there may be multiple instances of a DVIR not being completed.

- Start Time time of first activity for the day being reported on
- End Time time of last recorded activity for the day being validated within 24 hours of the start time

**Note:** Both the dates and times are included in the Start and End Time columns so it's clear in instances when the 24-hour period ends the next day. All times are displayed based on the user's time zone, converted from the actual time.

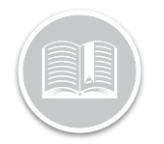

# **Quick Reference Card**

| Report Type                                        | DVIR Exception | ns                     |                            |                   |                          |                          | ŧ | 0 | ٥ |
|----------------------------------------------------|----------------|------------------------|----------------------------|-------------------|--------------------------|--------------------------|---|---|---|
| DVIII Exceptions                                   |                |                        |                            |                   |                          |                          |   |   |   |
| Date Range                                         | Date           | Asset Type             | Asset                      | Resource/Crew     | Start Time               | End Time                 |   |   |   |
| Jan 20, 2020 Jan 22, 2020<br>To<br>7,00 AM 6:59 AM | Jan 20, 2020   | Flextronics            | Flex test 50075_           |                   | Jan 20, 2020 5:13:08 PM  | Jan 20, 2020 8:51:02 PM  |   |   |   |
| Asset Type                                         | Jan 20, 2020   | QA123 test[edited adg] | Caniq asset 1              | Radu F 10000.3    | Jan 20, 2020 1:01:24 PM  | Jan 20, 2020 1:23:53 PM  |   |   |   |
| All V                                              | Jan 20, 2020   | Flextronics            | Flex HF Test 1             |                   | Jan 20, 2020 10:41:55 AM | Jan 20, 2020 11:08:12 AM |   |   |   |
| Select All 1154 selected                           | Jan 20, 2020   | Flextronics            | Flex 06038                 |                   | Jan 20, 2020 9:18:45 AM  | Jan 20, 2020 9:23:58 AM  |   |   |   |
| HT803 58558     Mark's C03 866425038979169         | Jan 20, 2020   | Flectronics            | Payam FT1 0000038          |                   | Jan 20, 2020 8:45:12 AM  | Jan 20, 2020 9:05:27 AM  |   |   |   |
| Payam F11 0030038     Tony 0ED 0094                | Jan 20, 2020   | Flextronics            | Mark's OBD 866425038979169 |                   | Jan 20, 2020 8:27:28 AM  | Jan 20, 2020 12:28:09 PM |   |   |   |
| Webt FT1 1006102                                   | Jan 20, 2020   | Flextronics            | Flex 5828                  |                   | Jan 20, 2020 7:57:21 AM  | Jan 20, 2020 8:20:48 AM  |   |   |   |
| <ul> <li>fun 12jan20 edit</li> </ul>               | Jan 20, 2020   | Flextronics            | FT200 00011                |                   | Jan 20, 2020 7:00:20 AM  | Jan 20, 2020 7:00:30 AM  |   |   |   |
| Ferlude assets still divise today                  | Jen 20, 2020   | Flextronics            | HT800 68550                |                   | Jan 20, 2020 7:00:13 AM  | Jan 20, 2020 7:01:54 AM  |   |   |   |
| EUPORT GENERATE                                    | Jan 20, 2020   | CANIQ                  | CaniQ1 - 2018056           | CANIQ 16002000995 | Jan 20, 2020 7:00:12 AM  | Jan 20, 2020 2:01:35 PM  |   |   |   |

| EXPORT THE DVIR EX | CEPTION REPORT |
|--------------------|----------------|
|--------------------|----------------|

 Click the Export button from the top right-hand corner of the Report screen

| x 6134             |                 | Oct 1, 2019 8:39:43 AM | Oct 1, 201 |
|--------------------|-----------------|------------------------|------------|
|                    | Download Report | ×                      | 0.11.001   |
| x 06038            | Excel           | :34:47 AM              | Oct 1, 201 |
| S#620_0NUR(3520    | CSV             | :29:57 AM              | Oct 1, 201 |
| )037300034 (Grahar | n)              | Oct 1, 2019 7:21:27 AM | Oct 1, 201 |
| lt FT1 1000102     |                 | Oct 1, 2019 5:33:31 AM | Oct 1, 201 |

2. From the Download Report dropdown menu, select a preferred download format. For e.g. **Excel** or **CSV** 

| ••••            |                               |                                                                         | exceptions                                   |                                                   |                          | ~ 6        |
|-----------------|-------------------------------|-------------------------------------------------------------------------|----------------------------------------------|---------------------------------------------------|--------------------------|------------|
| Home Ins        | ert Draw Page                 | Layout Formulas Data Review                                             | View                                         |                                                   | 년 Share                  | Commen     |
| Paste 🗳         | Calibri<br>B I U V            | v 11 v A <sup>*</sup> A <sup>*</sup> ≣ v 9⁄4<br>⊡ v ∞ A v Alignment Num | Cond<br>C Cond<br>ber Cond<br>Form<br>Cell S | itional Formatting v<br>at as Table v<br>ityles v | ells Editing Ideas       | Sensitivit |
| A2 🗘            | $\times \checkmark f_x$ Jan 1 | 6, 2020                                                                 |                                              |                                                   |                          |            |
| A               | В                             | С                                                                       | D                                            | E                                                 | F                        | G          |
| 1 Date          | Asset Type                    | Asset                                                                   | Resource/Crew                                | Start Time                                        | End Time                 |            |
| 2 Jan 16, 2020  | Flextronics                   | Flex 5828                                                               |                                              | Jan 16, 2020 8:01:05 PM                           | Jan 16, 2020 8:07:40 PM  |            |
| 3 Jan 14, 2020  | QA123 test[edited adg]        | Caniq asset 1                                                           | Radu F 10000.3                               | Jan 14, 2020 3:53:26 PM                           | Jan 14, 2020 4:25:52 PM  |            |
| 4 Jan 14, 2020  | AT1 Telemactics test          | AT1 Hardwire - 102490125                                                |                                              | Jan 14, 2020 11:43:11 AM                          | Jan 14, 2020 11:43:11 AM |            |
| 5 Jan 14, 2020  | CANIQ                         | CaniQ1 - 2018066                                                        |                                              | Jan 14, 2020 12:00:15 AM                          | Jan 14, 2020 4:21:51 PM  |            |
| 6 Jan 13, 2020  | GENX Hardware Testing         | GenX-Gaurav(000036028618)                                               |                                              | Jan 13, 2020 3:10:53 PM                           | Jan 13, 2020 11:01:59 PM |            |
| 7 Jan 13, 2020  | GENX Hardware Testing         | GenX - 000036027026 NO TOUCH testing OCT 29                             |                                              | Jan 13, 2020 1:10:53 AM                           | Jan 13, 2020 3:20:53 AM  |            |
| 8 Jan 13, 2020  | CANIQ                         | CaniQ1 - 2018066                                                        |                                              | Jan 13, 2020 12:00:17 AM                          | Jan 13, 2020 11:59:45 PM |            |
| 9 Jan 12, 2020  | QA123 test[edited adg]        | Caniq asset 1                                                           | Radu F 10000.3                               | Jan 12, 2020 12:15:26 PM                          | Jan 12, 2020 6:05:04 PM  |            |
| 10 Jan 12, 2020 | CANIQ                         | CaniQ1 - 2018066                                                        |                                              | Jan 12, 2020 7:51:49 AM                           | Jan 12, 2020 11:59:47 PM |            |
| 11 Jan 11, 2020 | QA123 test[edited adg]        | Caniq asset 1                                                           | Radu F 10000.3                               | Jan 11, 2020 10:05:02 AM                          | Jan 11, 2020 5:50:46 PM  |            |
| 12 Jan 10, 2020 | Flextronics                   | Tony OBD 0094                                                           |                                              | Jan 10, 2020 4:24:05 PM                           | Jan 10, 2020 4:38:31 PM  |            |
| 13 Jan 9, 2020  | QA123 test[edited adg]        | Caniq asset 1                                                           | Radu F 10000.3                               | Jan 9, 2020 8:27:49 AM                            | Jan 9, 2020 4:06:03 PM   |            |
| 14 Jan 7, 2020  | Flextronics                   | Flex 06038                                                              |                                              | Jan 7, 2020 9:06:30 AM                            | Jan 7, 2020 9:12:46 AM   |            |
| 15 Jan 7, 2020  | Flextronics                   | Flex 50087                                                              |                                              | Jan 7, 2020 7:54:10 AM                            | Jan 7, 2020 9:54:08 AM   |            |
| 16 Jan 6, 2020  | Flextronics                   | Flex Test 4410                                                          |                                              | Jan 6, 2020 6:40:36 PM                            | Jan 6, 2020 6:49:03 PM   |            |
| 17 Jan 6, 2020  | Flextronics                   | Flex 8666 - 00010                                                       |                                              | Jan 6, 2020 3:28:31 PM                            | Jan 6, 2020 3:29:11 PM   |            |
| 18 Jan 6, 2020  | QA123 test[edited adg]        | Caniq asset 1                                                           | Radu F 10000.3                               | Jan 6, 2020 11:13:52 AM                           | Jan 6, 2020 11:32:54 AM  |            |
| 19 Jan 6, 2020  | Flextronics                   | FT700 18827                                                             |                                              | Jan 6, 2020 8:53:47 AM                            | Jan 6, 2020 9:16:59 AM   |            |
| 20 Jan 5, 2020  | QA123 test[edited adg]        | Caniq asset 1                                                           | Radu F 10000.3                               | Jan 5, 2020 11:18:27 AM                           | Jan 5, 2020 1:59:48 PM   |            |
| 21 Jan 4, 2020  | QA123 test[edited adg]        | Caniq asset 1                                                           | Radu F 10000.3                               | Jan 4, 2020 12:56:52 PM                           | Jan 4, 2020 6:50:49 PM   |            |
| 22 Jan 3, 2020  | QA123 test[edited adg]        | Caniq asset 1                                                           | Radu F 10000.3                               | Jan 3, 2020 10:57:02 AM                           | Jan 3, 2020 5:26:30 PM   |            |
| 23 Jan 2, 2020  | Flextronics                   | Payam FT1 0000038                                                       |                                              | Jan 2, 2020 6:18:48 PM                            | Jan 2, 2020 6:41:45 PM   |            |
| 24 Jan 2, 2020  | Flextronics                   | Mark's OBD 866425038979169                                              |                                              | Jan 2, 2020 1:56:50 PM                            | Jan 2, 2020 2:24:39 PM   |            |
| 25 Jan 2, 2020  | Flextronics                   | FT200 00011                                                             |                                              | Jan 2, 2020 12:38:39 PM                           | Jan 2, 2020 12:58:21 PM  |            |
| 20 Jan 2, 2020  | Flextronics                   | HT800 68550                                                             |                                              | Jan 2, 2020 12:14:30 PM                           | Jan 2, 2020 12:34:11 PM  |            |
| 27 Jan 2, 2020  | Flextronics                   | Flex HF Test 1                                                          |                                              | Jan 2, 2020 11:36:29 AM                           | Jan 2, 2020 11:51:34 AM  |            |
| 28 Jan 2, 2020  | QA123 testledited adg]        | Caniq asset 1                                                           | Kadu h 10000.3                               | Jan z, 2020 10:07:39 AM                           | Jan 2, 2020 6:03:11 PM   |            |
| 29 Jan 2, 2020  | Hextronics                    | Nex OSD-II 866425038978112                                              |                                              | Jan 2, 2020 9:42:18 AM                            | Jan 2, 2020 10:12:54 AM  |            |
| su san 2,2020   | Flextronics                   | Hex EC25 015572001000299                                                |                                              | Jan 2, 2020 9:41:57 AM                            | Jan 2, 2020 10:12:58 AM  |            |
| 51 Jan 2, 2020  | Hextronics                    | Hextest 50075_                                                          | D. J. F 10077 7                              | Jan 2, 2020 9:35:53 AM                            | Jan 2, 2020 12:55:11 PM  |            |
| 52 Jan 1, 2020  | QA123 test[edited adg]        | Caniq asset 1                                                           | Nadu r 10000.3                               | Jan 1, 2020 5:19:40 PM                            | Jan 1, 2020 8:05:00 PM   |            |
| 33              |                               |                                                                         |                                              |                                                   |                          |            |
| 54              |                               |                                                                         |                                              |                                                   |                          |            |
| 33              |                               |                                                                         |                                              |                                                   |                          |            |
| 30              |                               |                                                                         |                                              |                                                   |                          |            |
| 57              |                               |                                                                         |                                              |                                                   |                          |            |